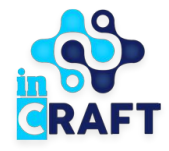

# жасампаз ұлттың ұтымды шешімдері Smart Nation BALABAQSHA

Электронды шарт жасасу

### balabaqsha.snation.kz-тің басты беті

#### Smart Nation\_\_\_\_\_ BALABAQSHA

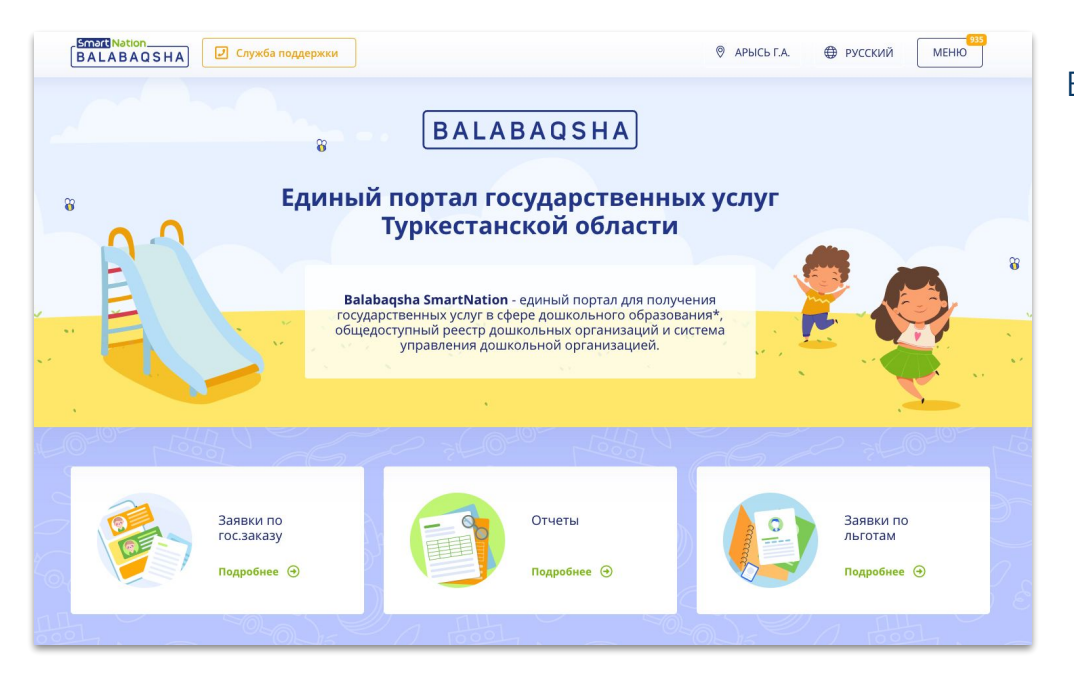

#### Басты беттегі ақпараттар:

- бос орындар бюллетеньдері;
- МДҰ-дағы кезектер;
- мектепке дейінгі ұйымдардың каталогы;
- статистика;
- пайдаланушылардың пікірлері.

Сайттың оң жақ жоғарғы бұрышында геолокация мен тілді өзгерту мүмкіндігі бар. Порталға тіркелу үшін **«Тіркелу»** батырмасын басу қажет.

Егер Сіз тіркелген болсаңыз, **«Кіру»** батырмасын пайдаланыңыз.

### Электронды шарт жасасу

#### Smart Nation\_\_\_\_\_ BALABAQSHA

Жолдаманы алғаннан кейін, 5 жұмыс күні ішінде ата-ана қажетті құжаттарды МДҰ-ға әкелуі тиіс немесе МДҰ қызметкері электронды шартты атаанаға жіберуі тиіс.

- Электронды шартты алған кезде өтініштің мәртебесі "Шарт жасасуға" ауысады. Шарт жасасу үшін осы мәтінді басу керек немесе "Шарттар" бөліміне өтіп, "Көз" батырмасын басу қажет.
- Ата-ана анықтамалық ақпаратпен танысады.

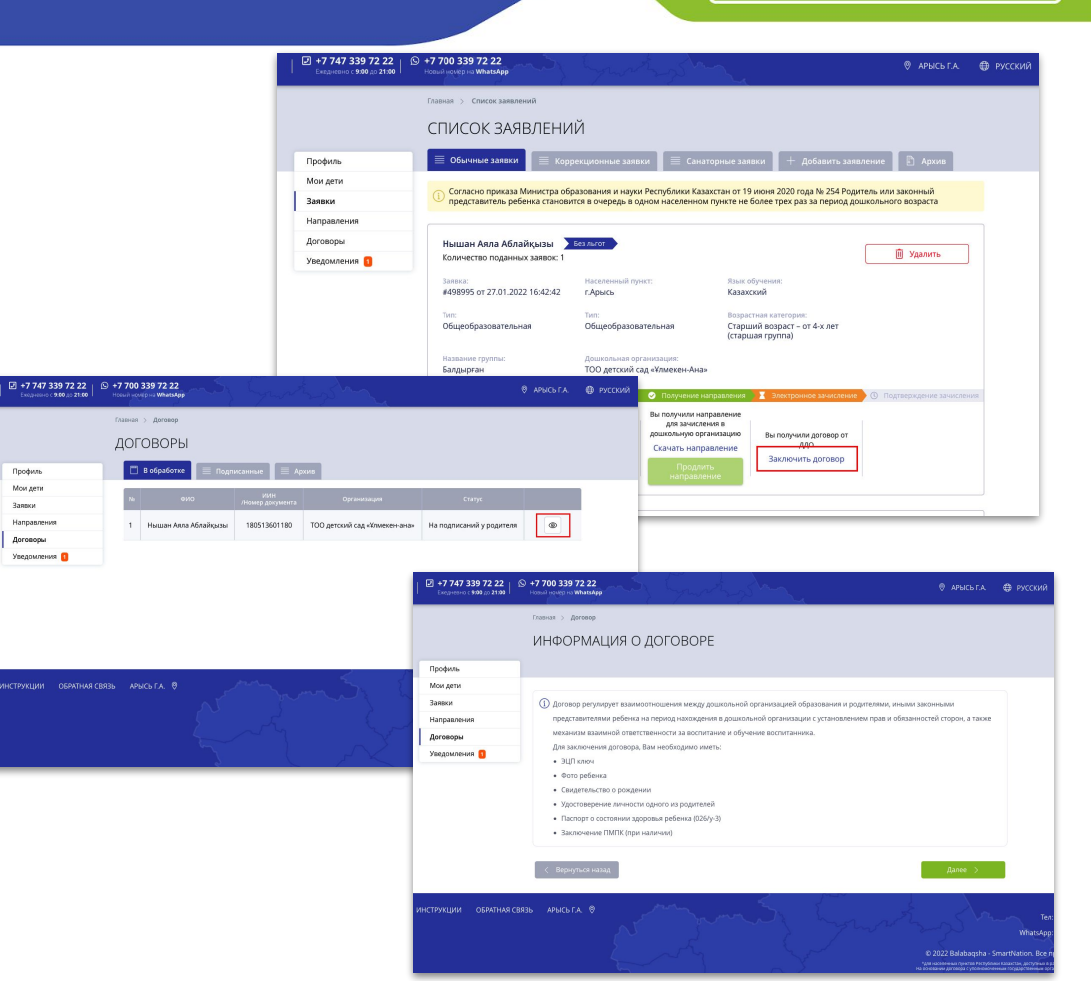

### Электронды шарт жасасу

## BALABAQSHA

- Әрі қарай, ата-ана сұралған деректерді толтырады және көрсетілген құжаттарды бекітеді, мысалы:
  - о Баланың суреті
  - Туу туралы куәлік
  - Ата-ананың біреуінің жеке куәлігі
  - Баланың денсаулық жағдайы туралы Паспорт (026/у-3 нысаны)
  - ПМПК қорытындысы (бар болса)
- Толтырылған деректерді тексергеннен кейін, қате анықталған жағдайда, ата-ана оларды "Түзету" батырмасын басып қате деректерді немесе құжаттарды түзете алады.
- Барлық деректер дұрыс болған жағдайда ата-ана өзінің электрондық кілтімен (ЭЦҚ) қол қойып, шартты қызметкерге жібереді. ЭЦҚ-ң ЖСН-ны аккаунттың ЖСНна сәйкес келуі тиіс.
- Ата-ана электронды шартты "Жүктеу" батырмасын басу арқылы қарай алады.

|                                                                                                    |                    |                                                                                 | ЗАПОЛНИТЕ ДАННЫЕ                                                                                                    |                                                                                                    |                                                                                                    |
|----------------------------------------------------------------------------------------------------|--------------------|---------------------------------------------------------------------------------|----------------------------------------------------------------------------------------------------|----------------------------------------------------------------------------------------------------|----------------------------------------------------------------------------------------------------|
|                                                                                                    |                    |                                                                                 |                                                                                                    |                                                                                                    |                                                                                                    |
|                                                                                                    | Π¢                 | юфиль                                                                           |                                                                                                    |                                                                                                    |                                                                                                    |
|                                                                                                    | Ma                 | ои дети                                                                         | О Указывайте коллектице означе. Они булут услова завать са ал                                                                                                    | DAKARO                                                                                                    | ния арговора. В списае некорректности азница: АЛО нолог отказать с                                                                                                    |
|                                                                                                    | 39                 | явки                                                                            | <ul> <li>заключении договора. Вы должны подписать договор в течени</li> </ul>                                                                                                    | n S paño                                                                                                    | них дней.                                                                                                    |
|                                                                                                    | Ha                 | правления                                                                       | Francisco and and a second second                                                                                                    |                                                                                                    |                                                                                                    |
|                                                                                                    | До                 | оговоры                                                                         | валаның аты-жөн: *                                                                                                    |                                                                                                    |                                                                                                    |
|                                                                                                    | Ув                 | едомления 🚺                                                                     |                                                                                                    |                                                                                                    |                                                                                                    |
|                                                                                                    |                    |                                                                                 | ИИН ребенка: *                                                                                                    |                                                                                                    |                                                                                                    |
|                                                                                                    |                    |                                                                                 | 180513601180                                                                                                    |                                                                                                    |                                                                                                    |
|                                                                                                    |                    |                                                                                 | Data novraeva nečevra *                                                                                                    |                                                                                                    | Dos neferica: *                                                                                                    |
|                                                                                                    |                    |                                                                                 | 13.05.2018                                                                                                    | 10                                                                                                    | Muerznä 🔿 Xeurznä                                                                                                    |
|                                                                                                    |                    |                                                                                 |                                                                                                    |                                                                                                    | C highered C hereither                                                                                                    |
| родителя:*                                                                                                    |                    |                                                                                 |                                                                                                    |                                                                                                    |                                                                                                    |
| 1217401078                                                                                                    |                    |                                                                                 |                                                                                                    |                                                                                                    |                                                                                                    |
| PD DACTORETA KEM VAOCTOREDWINE DOO                                                                                                    | autors *           |                                                                                 |                                                                                                    |                                                                                                    |                                                                                                    |
| 345678                                                                                                    | Huncide -          |                                                                                 |                                                                                                    |                                                                                                    |                                                                                                    |
|                                                                                                    |                    |                                                                                 |                                                                                                    |                                                                                                    |                                                                                                    |
| с проживания родителя: *                                                                                                    |                    |                                                                                 |                                                                                                    |                                                                                                    |                                                                                                    |
|                                                                                                    |                    |                                                                                 |                                                                                                    |                                                                                                    |                                                                                                    |
| актный телефон родителя: •                                                                                                    |                    |                                                                                 |                                                                                                    |                                                                                                    |                                                                                                    |
| (771) 238-29-72                                                                                                    |                    |                                                                                 |                                                                                                    |                                                                                                    |                                                                                                    |
| го работы родителя: *                                                                                                    |                    |                                                                                 |                                                                                                    |                                                                                                    |                                                                                                    |
| 0 1234                                                                                                    |                    |                                                                                 |                                                                                                    |                                                                                                    |                                                                                                    |
| кность родителис *                                                                                                    |                    |                                                                                 |                                                                                                    |                                                                                                    |                                                                                                    |
| ректор                                                                                                    |                    |                                                                                 |                                                                                                    |                                                                                                    |                                                                                                    |
| ребенка: *                                                                                                    |                    |                                                                                 |                                                                                                    |                                                                                                    |                                                                                                    |
| Courses 8                                                                                                    |                    |                                                                                 |                                                                                                    |                                                                                                    |                                                                                                    |
| ubscheuren D                                                                                                    |                    |                                                                                 | Файлов загружено: 1 🛛 🕹                                                                                                    |                                                                                                    |                                                                                                    |
| етельство о раждениих *                                                                                                    |                    |                                                                                 | Файлов запружено: 1 🛛 🗙                                                                                                    |                                                                                                    |                                                                                                    |
| прикратина втородити в странски странски странс<br>Прикерити странски странски странски странски странски странски странски странски странски странски странски стр                                                                                                    |                    |                                                                                 | Филлеа загружено: 1 Х                                                                                                    |                                                                                                    |                                                                                                    |
| прикраписн в<br>етельство о рождениис *<br>Прикраписн в<br>говерение личности одного на род                                                                                                    | ителе              |                                                                                 | Файлов кагрухено 1 Х<br>Файлов кагрухено 1 Х<br>ДОГОВОР                                                                                                    |                                                                                                    |                                                                                                    |
| прикрапнен — — — — — — — — — — — — — — — — — —                                                                                                    | ителя              | Профиль                                                                         | daakina sargyareen: 1 X<br>daakina sargyareen: 1 X<br><u>AOFOBOP</u>                                                                                                    |                                                                                                    |                                                                                                    |
| терикунчики ()<br>етопъство о ражденикс *<br>Прикереплени ()<br>годерение личности одного на род<br>Прикереплен ()<br>орт о состоянии здоровья ребенка                                                                                                    | UNTERNE<br>1 (026/ | Профиль<br>Мондерн                                                              | etakina angyanas: 1 X<br>dukun angyanas: 1 X<br>AOFOBOP                                                                                                    |                                                                                                    |                                                                                                    |
| прихратити р<br>етопъство о рождениих *<br>Прикратични В<br>прикратични В<br>прикратични в<br>орг о состоянии адоровьи ребенка<br>Прикратитен В                                                                                                    | рителя<br>1 (026/  | Профиль<br>Мон дети<br>Заники                                                   | Balatas artyposes 1 X<br>Balatas artyposes 1 X<br>AOFOBOP                                                                                                    | 18051                                                                                                    | 3601105                                                                                                    |
| срекцитити В<br>етельство о рождении с *<br>Прикеритити В<br>прикеритити акчности одного из род<br>прикеритити акуности одного из род<br>орт о состоянии здоровна ребенка<br>Прикеритити                                                                                                    | UTEN<br>(026/      | Профиль<br>Мондети<br>Заяван<br>Направления                                     | etaktora sargivaren 1 X<br>Baktora sargivaren 1 X<br>AOFOBOP<br>C Hause<br>PARTetaung gargeen<br>PARTetaung gargeen                                                                                                    | 18051<br>Hama                                                                                                    | Sarino<br>Man Mandapani<br>Man                                                                                                    |
| срекцитити В<br>степьство о рождении с *<br>Прикоритити В<br>Прикоритити одного из род<br>Прикоритити одного из род<br>орг о состоянии здоровци ребенка<br>Прикоритити В                                                                                                    | U1026/             | Профиль<br>Мондети<br>Закази<br>Напрактения<br>Договоры                         | Balana sariyawan 1 X<br>Balana sariyawan 1 X<br>AOFOBOP<br>Ventatiang paywan 0 K pikawa<br>0 K pikawa<br>Ana paywan 0 K pikawa                                                                                                    | 18051<br>Hama<br>13.05.                                                                                                    | M01100<br>n Mas Attalignari<br>2018                                                                                                    |
| анарализи в<br>етельство о рождение *<br>Пригратите в<br>Пригратите в<br>орго остояния заровов рабена<br>Пригратите в                                                                                                    | u (026/            | Профиль.<br>Мондети<br>Занкая<br>Напрактения<br>Договоры<br>Узведоиления        | etakan anyyanesi 1 X<br>Pakana anyyanesi 1 X<br>AOFOBOP<br>Conception<br>Conception<br>C                                                                                                    | 18051<br>Наша<br>13.05.<br>Женся<br>Деума                                                                                                    | Mortala<br>Mortala<br>Mortal |
| араднити в<br>Алтанского розодники<br>Алтанского розодники<br>Сараднити<br>Сараднити<br>Сараднити<br>Сараднити<br>Сранднити<br>Вараднити<br>Варадни<br>Варадни<br>Варадни<br>Ва | UTTER (            | Профиль.<br>Мон дето<br>Заказа<br>Направления<br>Договоры<br>Уведомления        | etakana sariyawani 1 X<br>Bakana sariyawani 1 X<br>AOTOBOP<br>Casaana<br>Antonio Antonio Antonio Antonio Antonio<br>Antonio Antonio Antonio<br>Antonio Antonio Antonio<br>Antonio Antonio Antonio Antonio<br>Antonio Antonio Antonio Antonio Antonio<br>Antonio Antonio Antonio Antonio Antonio<br>Antonio Antonio Antonio Antonio Antonio<br>Antonio Antonio Antonio Antonio Antonio Antonio<br>Antonio Antonio Antonio Antonio Antonio Antonio<br>Antonio Antonio Antonio Antonio Antonio Antonio Antonio<br>Antonio Antonio Antonio Antonio Antonio Antonio<br>Antonio Antonio Antonio Antonio Antonio Antonio Antonio<br>Antonio Antonio Antonio Antonio Antonio Antonio Antonio Antonio Antonio Antonio Antonio Antonio Antonio Antonio<br>Antonio Antonio Antonio Antonio Antonio Antonio Antonio Antonio Antonio Antonio Antonio Antonio Antonio Antonio<br>Antonio Antonio A                                                                                                    | 18051<br>Hama<br>13.05.<br>Жено<br>Ягучи<br>82121                                                                                                    | SATTRO<br>In Ana Kralapusi<br>2018<br>angana funcai kaseferena<br>Angana funcai kaseferena                                                                                                    |
| наличники в<br>Алехностоко рокурники в<br>Соверение личности офиско из род<br>Прикратиен в<br>Прикратиен в                                                                                                    | рителя<br>1 (026/  | Профиль.<br>Мол дети<br>Закази<br>Насрабляния<br>Договоры<br>Удедовления 🕃      | etakana sariyawani 1 X<br>etakana sariyawani 1 X<br>ADOOBOOP<br>Versee<br>Versee<br>Vers | 18051<br>Ныша<br>13.05.<br>Жено<br>Джум<br>82121<br>12345                                                                                                    | M01100<br>n Maa Adrahymu<br>2018<br>ool<br>aayood fynaac Kavedifeensa<br>740101<br>740                                                                                                    |
| нандонны в<br>Списано радание.<br>Григрания В<br>Сриграния В<br>Сриграния В<br>Сриграния В<br>Сриграния В<br>Сриграния В                                                                                                    | ылтеля<br>(526)    | Профиль.<br>Мох дяти<br>Заказал<br>Направления<br>Дотоворы<br>Уждражения        | Revenue any yourset 1 X                                                                                                    | 18051<br>Наша<br>13.05.<br>Жено<br>Арума<br>82121<br>12345<br>Теңий                                                                                                    | 361110<br>Men Ken Kentopun<br>2014<br>odi<br>angkas fynuas kentofosaa<br>Artopin<br>Artopin<br>Artopin                                                                                                    |
| нандината во<br>станство родиците *<br>Приграман<br>Ориграман<br>Ориграман<br>Ориграман<br>Ориграман<br>Ориграман<br>Ориграман                                                                                                    | рителя<br>(1026/   | Профиле.<br>Мон дети<br>Заквал<br>Напрактения<br>Договоры<br>Уждржитения        | etables anyyones 1 X                                                                                                    | 18051<br>Haana<br>13.05.<br>Keno<br>Ayyw<br>82121<br>12345<br>Tensit<br>Too 1                                                                                                    | M01105<br>HV Man Afrankyona<br>HV Man Afrankyona<br>HV M014<br>HV M014<br>HV        |
| representation generalized and a second second seco                                                                                                    | (026/              | Профиль.<br>Мон дети<br>Заекси<br>Направления<br>Дотакоры<br>Уждоболения        | California analyzament 1  California analyzament 2  California analyzament 2  California analyz                                                                                                    | 18051<br>Наша<br>13.05.<br>Женск<br>82121<br>12345<br>Теулії<br>Тоо 1<br>Дирен                                                                                                    | Marinao<br>mikawa Mandapusi<br>2014<br>ang Apusa Jawa Kanangkana<br>Mang Apusa Jawa Kanangkana<br>Ang Apusa Jawa Kanangkana<br>Ang Apusa Jawa Kanang Apusa Jawa Kanangkana<br>Ang Apusa Jawa Kanangkana<br>Ang Apusa Jawa Kanangkana<br>Ang Apusa Jawa Kanangkana<br>Ang Apusa Jawa Kanangkana<br>Ang Apusa Jawa Kanangkana<br>Ang Apusa Jawa Kanangkana<br>Ang Apusa Jawa Kanangkana<br>Ang Apusa Jawa Kanangkana<br>Ang Apusa Jawa Kanangkana<br>Ang Apusa Jawa Kanangkana<br>Ang Apusa Jawa Kanangkana Jawa Kanangkana<br>Ang Apusa Jawa Kanangkana<br>Ang Apusa Jawa Kanangkana<br>Ang Apusa Jawa Kanangkana<br>Ang Apusa Jawa Kanang Apusa Jawa Kanang Apusa Jawa Kanang Apusa Jawa Kanang Apusa Jawa Kanang Apusa Jawa Kana                                                                                                    |
| Insertion of the second second                                                                                                    | 1 (026)            | Профилов.<br>Мол. детон<br>Заказки<br>Награватели<br>Дотоворны<br>Улагдозовения | Compared and a second and a second and                                                                                                    | 18051<br>Ныша<br>13.05.<br>Деума<br>82121<br>12345<br>Течнік<br>Точнік<br>1700 1<br>Дерек<br>+7 (77                                                                                                    |                                                                                                    |
| reaction of the second second                                                                                                    | U026F              | Профилон.<br>Мон. доти<br>Заявая<br>Напрадения<br>Дотовран<br>Уведомления       | etabase surgivenes 1 X                                                                                                    | 18051<br>Ныша<br>13.05.<br>Жено<br>Деум<br>82121<br>12345<br>Течня<br>ПО 1<br>Дерев<br>+7 (77<br>Влож                                                                                                    | MIT100<br>MIT100<br>MIT100                                                                                                    |
| Interaction (Constraints)                                                                                                    | µлен<br>(026)      | Профило.<br>Мон.дети<br>Заказа<br>Направления<br>Дотокран<br>Уладовления        |                                                                                                    | 18051<br>Наша<br>13.05.<br>Жено<br>82121<br>12345<br>Течий<br>ТОО 1<br>Дирек<br>+7 (77<br>Вложе<br>Вложе                                                                                                    | 30/110                                                                                                    |
| Insertion of the second second                                                                                                    | µлен<br>(026)      | Профиль.<br>Мольдети<br>Заказа<br>Направания<br>Договоры<br>Уждражения          | etabase surgiveness 1                                                                                                    | 18051<br>Haaaa<br>13.05.<br>Женор<br>Даума<br>82121<br>12345<br>82121<br>12345<br>7001<br>Дарже<br>+7(77<br>Влове<br>Влове<br>Влове<br>Влове                                                                                                    | كان التولي<br>كان التولي<br>كان التولي<br>مال التولي<br>كان التولي<br>مال التولي<br>كان التولي<br>مال التولي<br>مال الت                                                                                                    |
|                                                                                                    | I/OZEF             | Трафон<br>Молдин<br>Зания<br>Тания<br>Денеран<br>Уладинная                      |                                                                                                    | 18051<br>Haaaa<br>13.05.<br>Xeeco<br>482121<br>12345<br>82121<br>12345<br>82121<br>12345<br>87000<br>870000<br>870000<br>8700000000 |                                                                                                    |
| Perspectrum (* )<br>Perspectrum (* )<br>Perspectrum (* )<br>Perspectrum (* )<br>Perspectrum (* )<br>Perspectrum (* )<br>Perspectrum (* )<br>Perspectrum (* )                                                                                                    | 1(026/             | Popolos<br>Mex.gros<br>Sastus<br>Antopostono<br>Antopost<br>Yanganotoni         | A service of a service of a service of                                                                                                    | 18051<br>Наша<br>13.05.<br>Жено<br>Даума<br>82121<br>12345<br>Течий<br>ТОО 1<br>Даума<br>82221<br>12345<br>Течий<br>ТОО 1<br>Даума<br>82021<br>Течий<br>Воссос<br>Воссос<br>Воссос<br>Социально социально социально социально социально<br>воссос                                                                                                    |                                                                                                    |
| Parlamente<br>Parlamente<br>Parlam                                                                                                    | U0264              | Профол.<br>Монд ити.<br>Закания<br>Нараковола<br>Дерекорола<br>Узгадичения      |                                                                                                    | 18051<br>Haaaa<br>13.05.<br>Xeeco<br>82121<br>12345<br>Too 1<br>2345<br>Too 1<br>24<br>Paper<br>8700<br>Shooo<br>Bhooo<br>Bhooo<br>Shooo<br>Curva                                                                                                    | X01100     Ansa Mandapuat     Constanting     Anala Mandapuat     Constanting     X01100     X0100     X0100                                                                                                    |
|                                                                                                    |                    | Графол<br>Мадата<br>Наранова<br>Даранова<br>Узданова                            | A service of the service of the                                                                                                    | 18051<br>Наша<br>13.05.<br>Жено<br>282121<br>1001<br>2840<br>82121<br>1004<br>12345<br>82121<br>1004<br>1004<br>82121<br>1004<br>8000<br>8000<br>8000<br>8000<br>8000<br>8000<br>800                                                                                                    | 301100           A021100           A02           A02           A02           A02           A02           A02           A02           A02           A03           A04           A04 </td                                                                                                    |
|                                                                                                    | µлтене<br>((025/   | Префек<br>Мил.для<br>Заная<br>Перералона<br>Денеран<br>Унарамона                | A series and any any official of a series of a series of a se                                                                                                    | 18051<br>Наша<br>13.05.<br>Жено<br>Даума<br>82121<br>12345<br>82121<br>12345<br>82121<br>12345<br>82121<br>12345<br>82121<br>12345<br>82121<br>12345<br>82121<br>12345<br>82121<br>8320<br>8320<br>8320<br>8320<br>8320<br>8320<br>8320<br>8320                                                                                                    | X01105<br>X0214<br>X024<br>X024<br>X029<br>X029<br>X02                                                                                      |

### Электронды шарт жасасу

# BALABAQSHA

- Электронды шартты жібергеннен кейін қызметкер тіркелген құжаттардың дұрыстығын тексереді.
- Қызметкер қате құжаттар тапқан жағдайда, шарт ата-анаға қайта түзетуге жіберіледі.
- Бұл жағдайда өтініштің мәртебесі "Қайта түзетуге" өзгереді және ата-ана өтініштегі батырманы басу арқылы шарт жасасу бетіне өтеді немесе "Шарттар" бетіне өтуі керек.
- \* Ескерту! Қайта түзетуге тек 2 мүмкіндік бар, сондықтан құжаттарды мұқият жүктеу керек.

| 2 +7 747 3<br>Doctorence of | 339 72 22<br>9.00 go 21:00 | 9 72 22<br>WhatsApp                                             | ing tymothystan                                                                                                    | 🏾 АРЫСЫ Г.А. 🌐 РУССКИЙ                                                                                                    |  |  |  |
|-----------------------------|----------------------------|-----------------------------------------------------------------|----------------------------------------------------------------------------------------------------|----------------------------------------------------------------------------------------------------|--|--|--|
|                             |                            | Главная > Список заявлени                                       | a                                                                                                    |                                                                                                    |  |  |  |
|                             |                            | СПИСОК ЗАЯВ                                                     | ЛЕНИЙ                                                                                                    |                                                                                                    |  |  |  |
|                             | Профиль                    | 🗮 Обычные заявки                                                | 📃 Коррекционные заявки 📄 Санаторные заявки 🕴 + Добавит                                                                                                    | гь заявление 🖹 Архив                                                                                                    |  |  |  |
| _                           | Мои дети                   |                                                                 |                                                                                                    |                                                                                                    |  |  |  |
| 1                           | Заявки                     | <ol> <li>Согласно приказа Ми<br/>представитель ребен</li> </ol> | нистра образования и науки Республики Казахстан от 19 июня 2020 года № 25-<br>ка становится в очередь в одном населенном пункте не более трех раз за пери                                                                                                    | 4 Родитель или законный<br>июд дошкольного возраста                                                                                                    |  |  |  |
|                             | Направления                |                                                                 |                                                                                                    |                                                                                                    |  |  |  |
|                             | Договоры                   | Нышан Аяла Аблай                                                | айқызы Беллиот                                                                                                    |                                                                                                    |  |  |  |
|                             | Уведомления 🚦              | Количество поданных                                             | ux saseox: 1                                                                                                    |                                                                                                    |  |  |  |
|                             |                            | 3antsca:<br>#498995 or 27.01.2022                               | Населенный пункт: Язык обучения:<br>16:42:42 Г.Арысь Казакский                                                                                                    |                                                                                                    |  |  |  |
|                             |                            | Taun:                                                           | Типс Возрастная категория:                                                                                                    |                                                                                                    |  |  |  |
|                             |                            | Общеобразовательная                                             | . Общеобразовательная Старший возраст – от 4-х ле<br>(старшая группа)                                                                                                    | it                                                                                                    |  |  |  |
|                             |                            | Название группы:                                                | Дошкольная организация:                                                                                                    |                                                                                                    |  |  |  |
|                             |                            | Балдырған                                                       | тоо детский сад «Хлмекен-Ана»                                                                                                    |                                                                                                    |  |  |  |
|                             |                            | 🔮 Очередь                                                       | <ul> <li>Отклик на бюллетень</li> <li>Получение направлениез</li> <li>Злектронное зачис</li> </ul>                                                                                                    | сление 🕥 Подтверждение зачисления                                                                                                    |  |  |  |
|                             |                            |                                                                 | Bai mony-worke Haitingeatmenave<br>An an-worker and a second and a second and a second and a second and a second and a second and a second and a second and a second a second and a second a second |                                                                                                    |  |  |  |
|                             |                            | Заявление перемецено из<br>очереди в архив                      | Вы успешно опсликнулись скачать направление доработку доработку                                                                                                    | lisi na                                                                                                    |  |  |  |
|                             |                            |                                                                 | Продлить напознателие                                                                                                    |                                                                                                    |  |  |  |
|                             |                            |                                                                 |                                                                                                    |                                                                                                    |  |  |  |
|                             |                            | r.                                                              | павная > Договор                                                                                                    |                                                                                                    |  |  |  |
|                             |                            | ,                                                               |                                                                                                    |                                                                                                    |  |  |  |
|                             | _                          | +                                                               | 101 0 0 0 1                                                                                                    |                                                                                                    |  |  |  |
|                             | Проф                       | филь                                                            | < Назад                                                                                                    |                                                                                                    |  |  |  |
|                             | Мои                        | дети                                                            | MMH/Houen souveura                                                                                                    | 180513601180                                                                                                    |  |  |  |
|                             | Заяв                       | ки                                                              | dial patients                                                                                                    | Huusu Anna Afradiusus                                                                                                    |  |  |  |
|                             | Hanp                       | авления                                                         | ФИО ребенка                                                                                                    | пышан хила холайқызы                                                                                                    |  |  |  |
|                             | Дого                       | воры                                                            | Дата рождения                                                                                                    | 13.05.2018                                                                                                    |  |  |  |
|                             | Увед                       | омления 💈                                                       | Пол                                                                                                    | Женохий                                                                                                    |  |  |  |
|                             |                            |                                                                 | ФИО родителя                                                                                                    | Джумакулова Гульжан Кенесбековна                                                                                                    |  |  |  |
|                             |                            |                                                                 | ИИН родителя                                                                                                    | 821217401078                                                                                                    |  |  |  |
|                             |                            |                                                                 | Номер паспорта или удостоверения родителя                                                                                                    | 12345678                                                                                                    |  |  |  |
|                             |                            |                                                                 | Адрес проживания родителя                                                                                                    | Теңлібайн/з                                                                                                    |  |  |  |
|                             |                            |                                                                 | Место работы родителя                                                                                                    | T00 1234                                                                                                    |  |  |  |
|                             |                            |                                                                 | Должность родителя                                                                                                    | Директор                                                                                                    |  |  |  |
|                             |                            |                                                                 | Контактный телефон родителя                                                                                                    | +7 (771) 238-29-72                                                                                                    |  |  |  |
|                             |                            |                                                                 | Замечание                                                                                                    | Некорректные документы                                                                                                    |  |  |  |
|                             |                            |                                                                 | Свидетельство о пожалини забания                                                                                                    | Represente 1                                                                                                    |  |  |  |
|                             |                            |                                                                 | свидетеляство о рождении реобика                                                                                                    | Description 1                                                                                                    |  |  |  |
|                             |                            |                                                                 | Фото ребенка                                                                                                    | Distance in the second second se |  |  |  |
|                             |                            |                                                                 | Свидетельство о рождении                                                                                                    | вложение 1                                                                                                    |  |  |  |
|                             |                            |                                                                 | Удостоверение личности одного из родителей                                                                                                    | Вложение 1                                                                                                    |  |  |  |
|                             |                            |                                                                 | Договор                                                                                                    | Скачать                                                                                                    |  |  |  |
|                             |                            |                                                                 |                                                                                                    |                                                                                                    |  |  |  |

## BALABAQSHA

### Электронды шарт жасасу

- Әрі қарай, келісім-шарт бетінде ата-ана "Түзету" батырмасын басып, құжаттар тізімін ашады. Қате құжаттар қызыл жиекпен қоршалады. Ата-ана дұрыс емес құжаттардың орнына қажетті құжаттарды жүктеуі керек.
- Түзетілгеннен кейін ата-ана өзінің электрондық кілтімен (ЭЦҚ) қол қойып, шартты жібереді.
- Шарттың мәртебесін "Шарттар" бөлімінде қадағалауға болады. Бұл бөлім 3 бөлімшенен тұрады:
  - Өңдеуде қол қою сатысында тұрған шарттар
  - Қол қойылған жасалған шарттар
  - Мұрағат МДҰ-дан шығарылған балалардың шарттары
- Барлық құжаттар дұрыс болған жағдайда, қызметкер шартқа қол қояды және баланы балабақшаға қабылдайды және өтініштегі мәртебе "Сіздің балаңыз сәтті қабылданды" деп өзгереді.

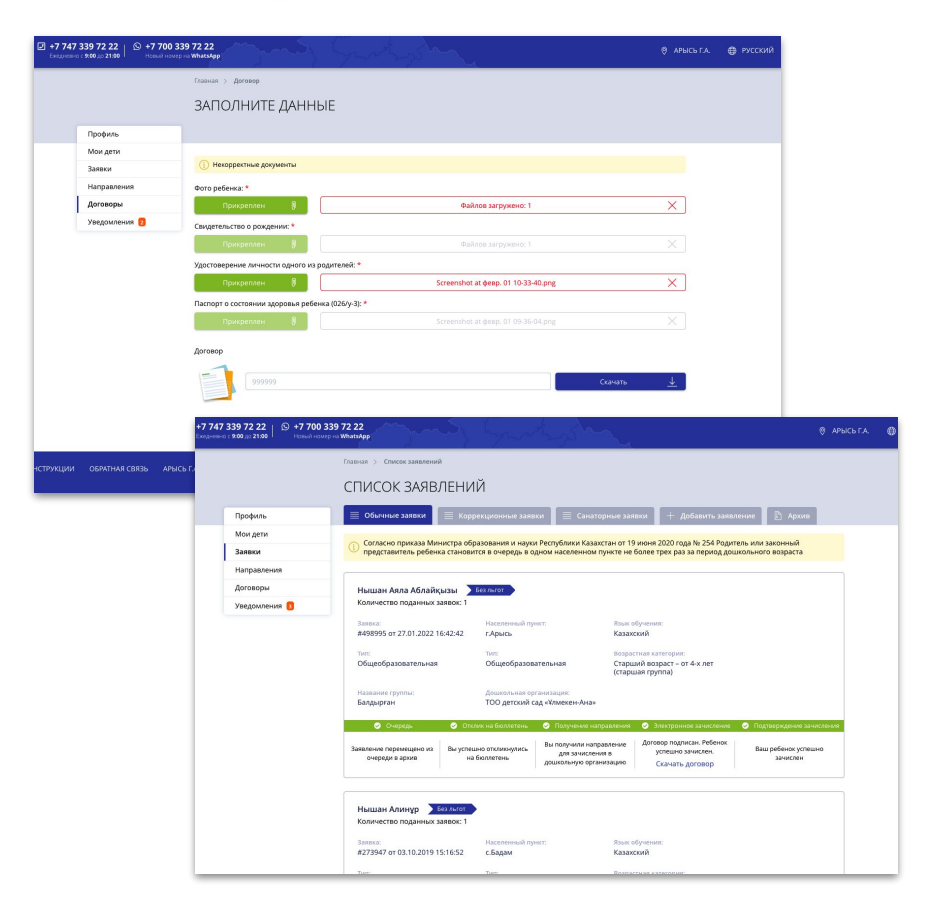

### Электронды шарт жасасу үдерісі

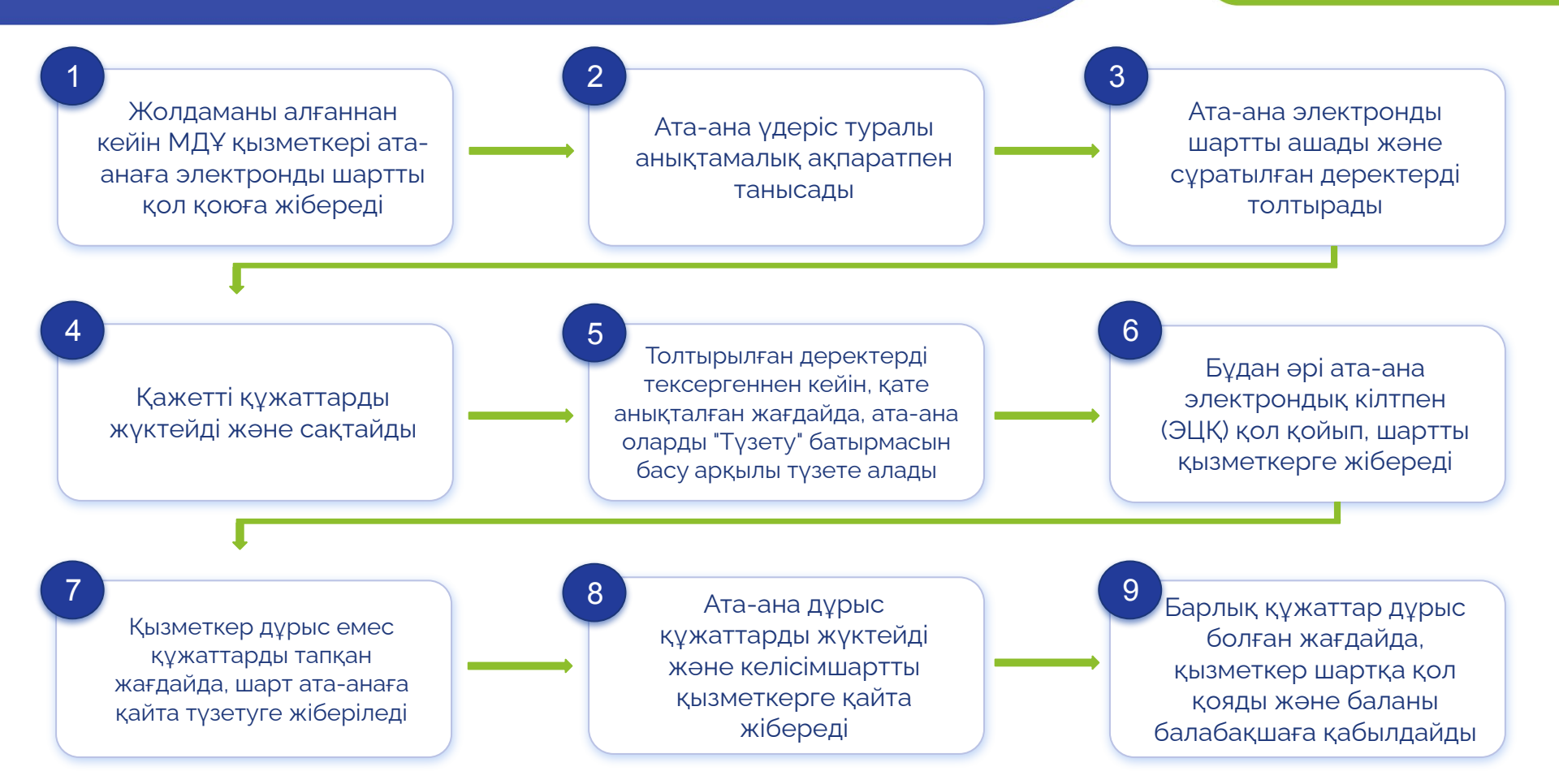